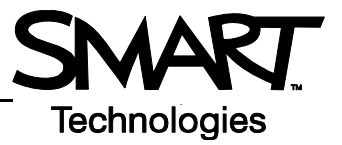

## **Notebook Software Version 9.5 Toolbars**

## Notebook Software Toolbar

The Notebook<sup>™</sup> software toolbar gives you access to a number of tools to help you work with your Notebook file. By default, the toolbar appears at the top of the Notebook page. If you prefer to sit, or are working with young students, it may be more convenient to move the toolbar to the bottom of the page. To do this, press the down arrow on the far right of the toolbar.

| Button | Use this tool to                                                     | Button       | Use this tool to                                                      |
|--------|----------------------------------------------------------------------|--------------|-----------------------------------------------------------------------|
| 1      | display the previous Notebook page                                   | 1            | write or draw on the Notebook page with the pen tool                  |
| 1      | display the next Notebook page                                       | <i></i>      | write or draw on the Notebook page with the creative pen tool         |
| 4      | insert a blank Notebook page directly after the active Notebook page |              | erase digital ink on the Notebook page                                |
|        | save your Notebook page                                              | $\mathbf{Z}$ | draw a line                                                           |
|        | paste copied object(s) into a Notebook file                          |              | create a shape                                                        |
| 1      | undo the last action you performed                                   | Α            | create a text-entry box for typing                                    |
| ×      | delete any selected object                                           |              | set the color of a drawing tool or selected shape                     |
|        | show/hide the Screen Shade on the current Notebook page              | <b>S</b>     | set the transparency of a drawing tool, a selected shape or an object |
| X      | open Full Screen view                                                | iii)         | select the line properties of a drawing tool or selected shape        |
|        | launch the Screen Capture toolbar                                    | •            | move the toolbar to the bottom of the Notebook page                   |
| ×      | select any object on the page with your finger or mouse              |              |                                                                       |

**NOTE:** Control-click on the Notebook software toolbar for the option to customize it. For example, you might want to select **Icon & Text** from the control-click menu to add text below each icon. The text will help you learn which function each icon represents.

Select **Customize Toolbar** to add additional items, such as Zoom, to the toolbar. Adding the Zoom button allows you to quickly enlarge any content on the active page that people at the back of the room are having trouble seeing.

## **Full Screen Toolbar**

The Full Screen toolbar allows you to work with your Notebook file while in full screen mode.

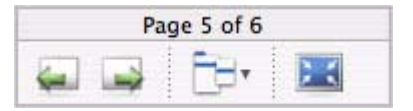

| Button | Use this tool to                   | Button | Use this tool to                                                       |
|--------|------------------------------------|--------|------------------------------------------------------------------------|
| 4      | display the previous Notebook page |        | display a menu of more options, for example, the shapes or pen options |
|        | display the next Notebook page     | X      | exit full screen                                                       |

## Side Tabs

There are three tabs on the right-hand side of the Notebook interface.

Press the **Page Sorter** tab to allow you to see a thumbnail image of each page in your Notebook file. A key feature of Notebook software is the ability to add as many pages as you need to capture or display information.

Press the **Gallery** tab for collections of SMART's custom pages, clip art, Macromedia® Flash® animations and video you can add to your Notebook file.

Press the Attachments tab to add hyperlinks to or attachments from other software applications in your file.

Press the arrow button to move the three tabs to the other side of the page – often a more comfortable location for lefthanded presenters.

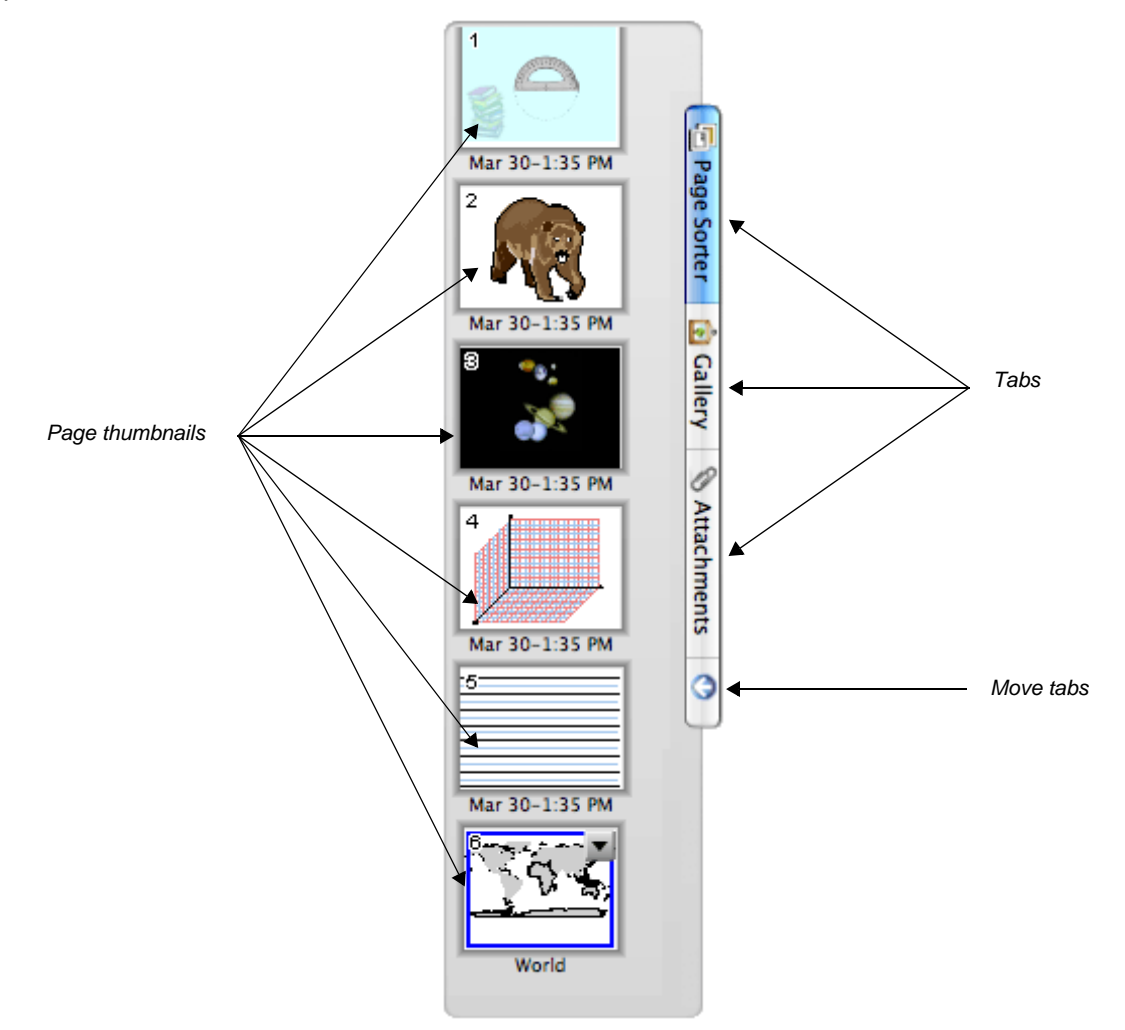